## **MODECOM FreeWAY TAB 7.0**

Aktualizacja Firmware (Android ICS 4.0.3) wersja finalna.

- Przed wykonaniem aktualizacji naładuj tablet
- Aktualizacja kasuje wszystkie dane z urządzenia
- Proces aktualizacji proszę przeprowadzić zgodnie z instrukcją
- Do wykonania aktualizacji potrzebny będzie komputer stacjonarny lub laptop oraz czytnik kart pamięci wraz z kartą pamięci microSD min.1GB
- Po wykonaniu całej procedury aktualizacji, wyczyść kartę pamięci microSD

Pierwsze uruchomienie urządzenia po aktualizacji może trwać nieco dłużej niż normalne uruchomienie (do kilku minut) i jest związanie z instalacją składników.

Program nawigacyjny MapaMap

Aktualizacja powoduje zmianę numeru identyfikacyjnego systemu. Jeśli przed aktualizacją instalowałeś i rejestrowałeś program nawigacyjny MapaMap na urządzeniu z systemem 2.3.4 / 4.0.3 beta, do jego ponownej instalacji potrzebny będzie reset klucza licencji. Prosimy o wysłanie maila na <u>wsparcie@modecom.pl</u> z numerem licencji oraz adresem mailowym na który była dokonana rejestracja. Klucz zostanie zresetowany w ciągu 24 godzin od wysłania maila.

- 1. Przygotuj czytnik kart pamięci oraz kartę pamięci typu microSD o pojemności minimum 1GB
- 2. Pobierz z poniższego linka plik zawierający aktualizację oprogramowania do wersji Android 4.0.3 <a href="mailto:theta:test">ftp://drivers:drivers@ftp.modecom.pl/ENG/Navigation/FreeWay\_TAB\_7.0/drivers/firmware/Firmware\_tab7\_android\_4.0.3.rar</a>
- **3.** Rozpakuj plik "Firmware\_tab7\_android\_4.0.3" bezpośrednio na dysk C: zostanie utworzony katalog o nazwie "Firmware\_FREEWAY\_TAB7\_Android\_4.0.3"
- 4. Umieść kartę microSD w czytniku i podłącz go do komputera
- **5.** Wejdź do katalogu "Firmware\_FREEWAY\_TAB7\_Android\_4.0.3" znajdującym się na dysku C: i następnie do podkatalogu "Phoenix", uruchom plik "PhoenixCard.exe"
- 6. Wybierz literę dysku określającą dostęp do karty pamięci microSD umieszczonej w czytniku

| 💱 PhoenixCard 3.06                           |                          | -            |       |         |
|----------------------------------------------|--------------------------|--------------|-------|---------|
| Karta i Firmware<br>Sprawdź Dysk<br>Firmware | Dysk F:\                 |              |       |         |
| Metoda Zapisu<br>C Product<br>C Startup /    | Dane Véyt<br>Data Path   |              |       |         |
| Nagraj                                       | Czyszczenie Karty        | Wyczyść Dane | Pomoc | Wyjście |
| Postęp<br>Opcje<br>Device OK, the size       | of the device is 3491 M. |              |       |         |

7. Kliknij lewym przyciskiem myszki na pole "Firmware" i następnie wskaż ścieżkę dostępu do pliku "Firmware\_FREEWAY\_TAB7\_Android\_4.0.3.img", który to plik zamieszczony jest w katalogu "Firmware\_FREEWAY\_TAB7\_Android\_4.0.3" utworzonym wcześniej na dysku C:

| Sprawdź Dysk                     | Dysk    | F:\                                                     | •                                  |                  |                   |       |  |  |  |
|----------------------------------|---------|---------------------------------------------------------|------------------------------------|------------------|-------------------|-------|--|--|--|
| Firmware                         |         | Otwierani                                               | e                                  |                  |                   | ×     |  |  |  |
| Metoda Zapisu —<br>O Product — [ | Dane    | Szukaj w:                                               | -<br>Firmware_FREEWAY_TAB7_Androic | ← 🗈 💣 📰▼         | _                 |       |  |  |  |
| <b>c</b>                         | Red     | Nazwa                                                   | *                                  | Data modyfikacji | Тур               | Rozmi |  |  |  |
| C Startup r                      | Dat     | Phoenix                                                 |                                    | 2012-06-21 09:58 | Folder plików     |       |  |  |  |
|                                  | 1.1     | 🕑 Firmwar                                               | re_FREEWAY_TAB7_Android_4.0.3      | 2012-06-19 23:24 | Plik obrazu dysku | 235 4 |  |  |  |
| Nagraj                           | - 11    |                                                         | Z                                  |                  |                   |       |  |  |  |
| ostęp                            |         |                                                         | ~~~                                |                  |                   |       |  |  |  |
| Dpcje                            | -       |                                                         |                                    |                  |                   |       |  |  |  |
| levice OK, the si:               | ze of t |                                                         |                                    |                  |                   |       |  |  |  |
|                                  | - 1     |                                                         |                                    |                  |                   |       |  |  |  |
|                                  | - 1     |                                                         |                                    |                  |                   |       |  |  |  |
|                                  | - 1     |                                                         |                                    |                  |                   |       |  |  |  |
|                                  | - 1     |                                                         | III                                |                  |                   | •     |  |  |  |
|                                  | - 1     | Nazwa pliku: Firmware_FREEWAY_TAB7_Android_4.0.3 Otwórz |                                    |                  |                   |       |  |  |  |
|                                  |         | Pilei baru:                                             |                                    |                  |                   |       |  |  |  |

8. Upewnij się, że tryb "Metoda Zapisu" ustawiony jest w pozycji nr.1 "Product"

| 🜍 PhoenixCard 3.0                           | 6                                         |                           | · · ·                      |         |
|---------------------------------------------|-------------------------------------------|---------------------------|----------------------------|---------|
| Karta i Firmwar<br>Sprawdź Dysk<br>Firmware | e Dysk F:\ 💌<br>C:\Firmware_FREEWAY_TAB7_ | Android_4.0.3\Firmware_FR | EEWAY_TAB7_Android_4.0.3.i | mg      |
| -Metoda Zapisu-<br>• Product<br>• Startup / | 🗖 Dane Vżyt<br>Data Path                  |                           |                            |         |
| Nagraj                                      | Czyszczenie Karty                         | Wyczyść Dane              | Pomoc                      | Wyjście |
| Postęp<br>Opcje<br>Device OK, the           | size of the device is 3491 M.             |                           |                            |         |

**9.** Kliknij lewym przyciskiem myszki na pole "Nagraj" i poczekaj aż proces zapisu danych na karcie pamięci microSD dobiegnie końca (program utworzy na karcie pamięci dwie partycje, które są niezbędne do wykonania procesu aktualizacji)

| PhoenixCard 3.06                                 |                                               |                         |                           |         |
|--------------------------------------------------|-----------------------------------------------|-------------------------|---------------------------|---------|
| - Karta i Firmware                               | Dysk F:\ 💌<br>C:\Firmware_FREEWAY_TAB7_Andr   | roid_4.0.3\Firmware_FRE | EWAY_TAB7_Android_4.0.3.: | img     |
| Metoda Zapisu                                    | Dane Vžyt<br>Data Path                        |                         |                           |         |
| Nagraj<br>Postęp<br>Opcje<br>Device OK, the size | Czyszczenie Karty<br>of the device is 3491 M. | Wyczyść Dane            | Pomoc                     | Wyjście |

| 💱 PhoenixCard 3.06                         |                              |                           |                           |         |  |  |
|--------------------------------------------|------------------------------|---------------------------|---------------------------|---------|--|--|
| -Karta i Firmware-                         |                              |                           |                           |         |  |  |
| Sprawdź Dysk                               | Dysk F:\ 💌                   |                           |                           |         |  |  |
| Firmware                                   | C:\Firmware_FREEWAY_TAB7_And | roid_4.0.3\Firmware_FREEW | AY_TAB7_Android_4.0.3.img |         |  |  |
| -Metoda Zapisu                             |                              |                           |                           |         |  |  |
| 🔎 Product 🗌                                | Dane Vżyt                    |                           |                           |         |  |  |
| C Startup !                                | Data Path                    |                           |                           |         |  |  |
| Nagraj                                     | Czyszczenie Karty            | Wyczyść Dane              | Pomoc                     | Wyjście |  |  |
| Postęp                                     |                              |                           |                           |         |  |  |
| Opcje                                      |                              |                           |                           | *       |  |  |
| [MBK]Burn Sucess<br>[bootloader]Burn Su    | cess                         |                           |                           |         |  |  |
| [IMG File]Burn Suce<br>[DATA File]Burn Suc | 55<br>655                    |                           |                           |         |  |  |
| [pheonix card_00]Ch<br>[pheonix card 10]Ch | eck Complete<br>eck Complete |                           |                           |         |  |  |
| [pheonix card_11]Ch                        | eck Complete                 |                           |                           | =       |  |  |
| [mbn]check Complete                        |                              |                           |                           |         |  |  |
| [IMG File]Check Com<br>[DATA File]Check Co | piete<br>mplete              |                           |                           |         |  |  |
| Magic Complete<br>Burn End                 |                              |                           |                           | -       |  |  |
| •                                          |                              | III                       |                           | •       |  |  |
|                                            |                              |                           |                           |         |  |  |

**10.** Karta pamięci jest przygotowana do aktualizacji, wyłącz program i wyjmij kartę pamięci z czytnika

11. Podłącz tablet do źródła zasilania lub upewnij się, że jego bateria jest naładowana minimum w 75%

- **12.** Uruchom tablet przyciskiem POWER, rozpocznie się proces aktualizacji najnowszego z karty microSD, któremu towarzyszyć mogą cykliczne dźwięki wydobywające się z głośnika
- **13.** Gdy aktualizacja zostanie zakończona powodzeniem, w lewym górnym rogu pojawi się informacja "CARD OK." następnie urządzenie zostanie automatycznie wyłączone

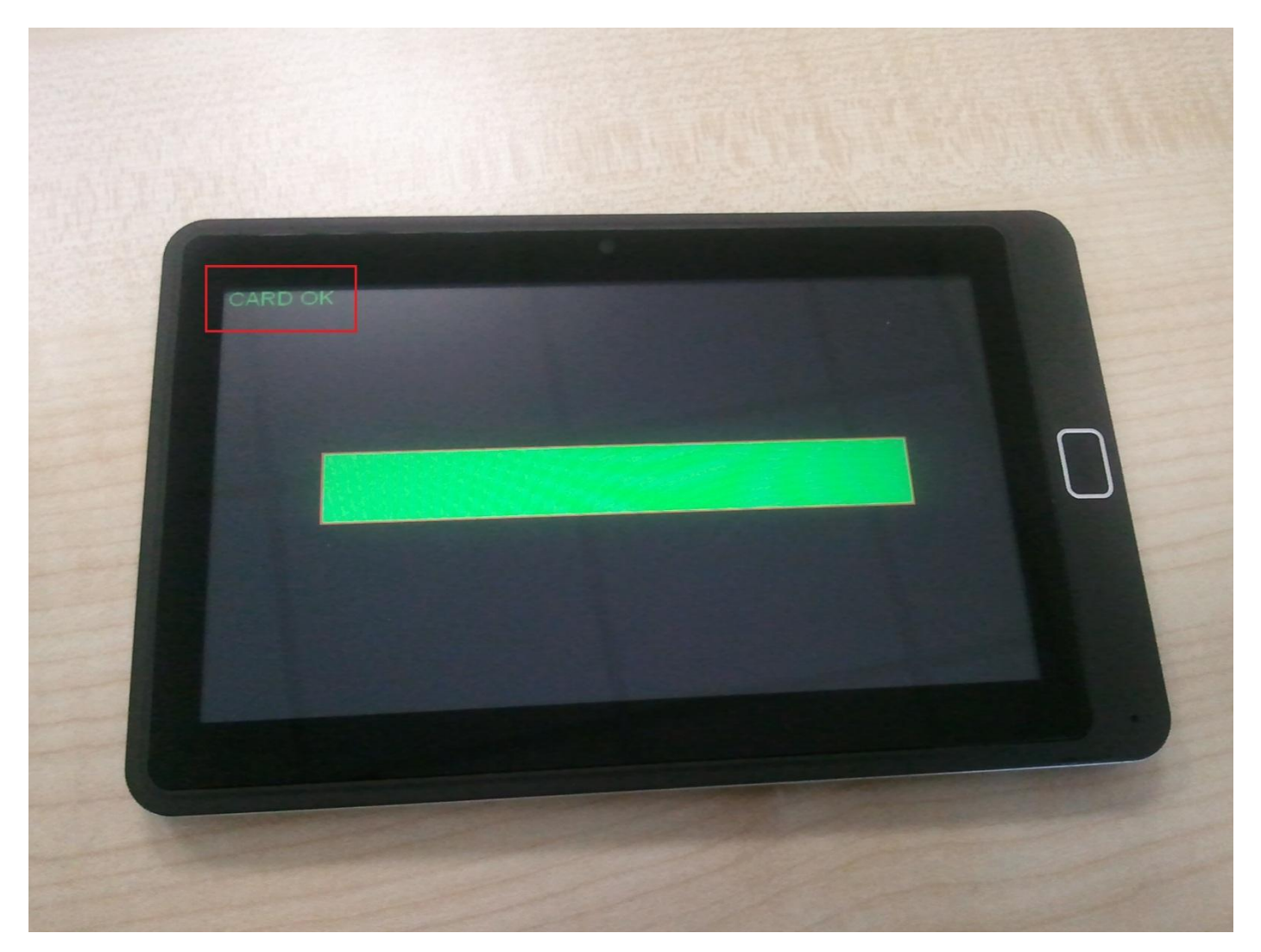

- 14. Wyjmij kartę pamięci microSD z urządzenia i następnie uruchom tablet przyciskiem POWER
- **15.** Ciesz się z najnowszego systemu w wersji Android 4.0.3 i nie zapomnij o wykonaniu procedury czyszczenia karty microSD, w przeciwnym wypadku możesz stracić bezpowrotnie dane z urządzenia wkłądając ponownie kartę pamięci microSD do urządzenia, czego skutkiem może być kolejne i nie planowane uruchomienie procesu aktualizacji oprogramowania w tablecie.

## Procedura czyszczenia karty pamięci microSD po procesie aktualizacji

- 1. Umieść kartę microSD w czytniku i podłącz go do komputera
- **2.** Wejdź do katalogu "Firmware\_FREEWAY\_TAB7\_Android\_4.0.3" znajdującym się na dysku C: i następnie do podkatalogu "Phoenix", uruchom plik "PhoenixCard.exe"
- 3. Wybierz literę dysku określającą dostęp do karty pamięci microSD umieszczonej w czytniku, następnie kliknij lewym przyciskiem myszki na pole "Czyszczenie Karty" i poczekaj aż proces czyszczenia danych na karcie microSD dobiegnie końca. Po ukazaniu się informacji "Device OK.", karta pamięci jest gotowa do użytku, odłącz czytnik od komputera i wyjmij kartę pamięci z czytnika

| C PhoenixCard 3.06                                                                                                    |                    | × |
|----------------------------------------------------------------------------------------------------|--------------------|---|
| Karta i Firmware         Sprawdź Dysk         Dysk         F:\         Firmware         C:\Firmware_FREEWAY_TAB7_Android_4.0.3\Firmware_FREEWAY_TAB7_Android_4.0.3\Firmware_FREEWAY_TAB7_ANdroid_ | undroid_4.0.3. img |   |
| Metoda Zapisu       Product     Dane Vżyt      Startup !     Data Path                                                                                                    |                    |   |
| Nagraj     Czyszczenie Karty     Wyczyść Dane     P       Postęp     Opcje     Device OK, the size of the device is 3491 M.     Image: State of the device is 3491 M.                                                                                                    | Pomoc Wyjście      |   |

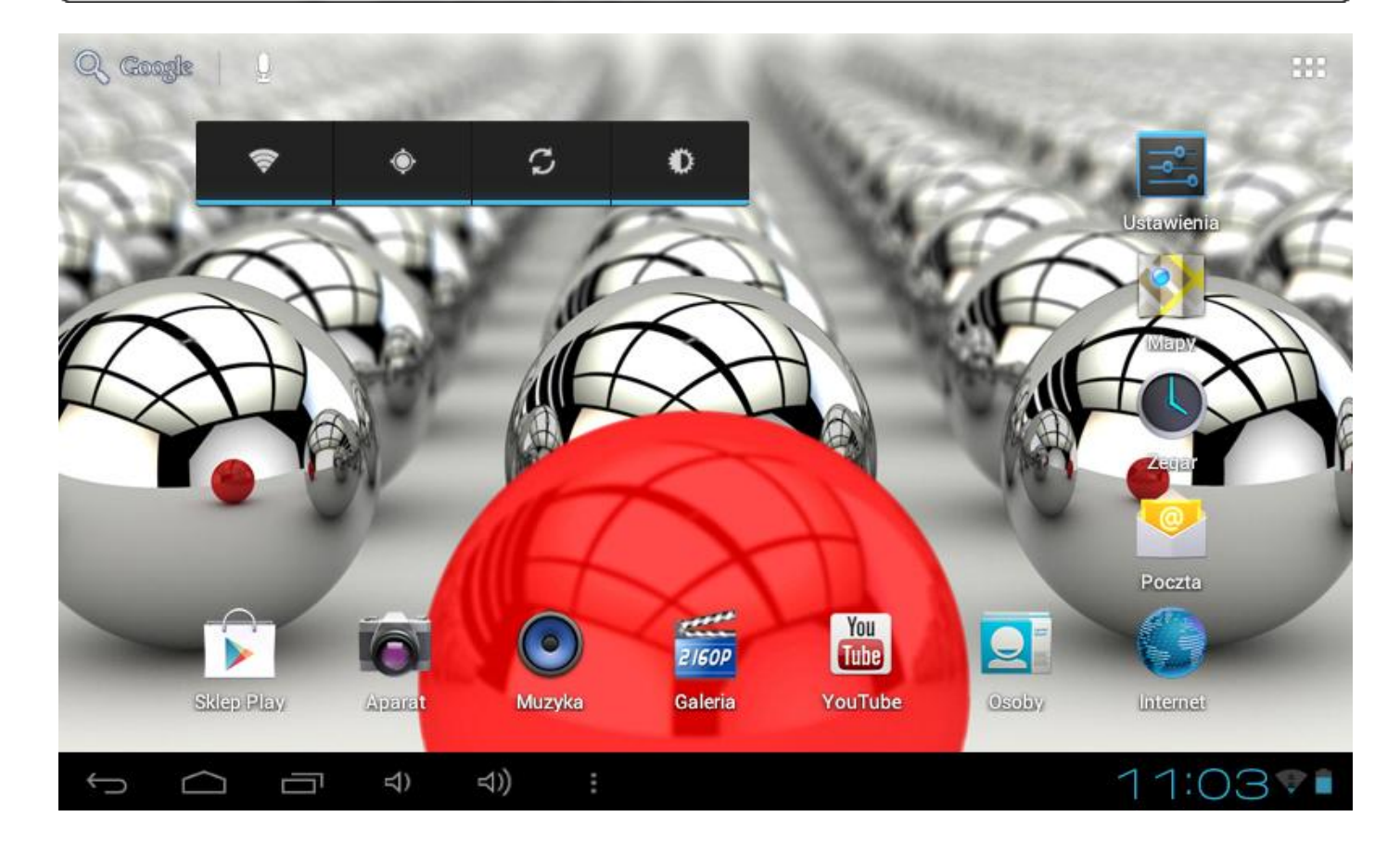

|   | APLIKACJE   | WIDŻETY     |             |                      |            |                          | SKLEP    |
|---|-------------|-------------|-------------|----------------------|------------|--------------------------|----------|
|   | Adobe Read  | Aparat      | File Manage | Flash Player         | FMT        | Z <i>IGOP</i><br>Galeria | GPS Info |
|   | HI-Q MP3 Re | Internet    | Kalendarz   | -<br>+<br>Kalkulator | Мару       | Miejsca                  | Muzyka   |
|   | Nawigacja   | Osoby       | Pobrane     | Poczta               | screenshot | Sklep Play               | Szukaj   |
|   | Ustawienia  | Współrzędne | You         | Zegar                |            |                          |          |
| ¢ |             | ק ק         | 句)) :       |                      |            |                          | 11:04 🛡  |

| APLIKACJE     | WIDŻETY |       |                                                                                                    |   |       |                                                        | SKLEP                          |
|---------------|---------|-------|----------------------------------------------------------------------------------------------------|---|-------|--------------------------------------------------------|--------------------------------|
| Galeria zdjęć |         | 3 x 3 | Kalendarz                                                                                                    |   | 2 x 3 | Kontakt                                                | 3 x 1                          |
|               |         |       | Rep 27<br>Bake Cookies &<br>Make ko Cream<br>Jam - Jam<br>Mountais View<br>Time makhine<br>demo for Serger<br>Jam - Aan<br>Ekur Police Public<br>Stop machine<br>upring<br>Apn - Spn |   |       | Your Friend<br>Louis Leak to try ear my<br>2 hours ago | reev Android dev on, such funt |
| Kontakt       |         |       | Muzyka                                                                                                    |   |       | Playlista muzyczna                                     |                                |
|               |         |       |                                                                                                    | ٢ |       |                                                        |                                |
|               |         |       |                                                                                                    |   |       |                                                        |                                |
|               |         |       |                                                                                                    |   |       |                                                        |                                |
|               | ı ⊄)    | ⊲))   |                                                                                                    |   |       |                                                        | 11:04 🖤 🗎                      |

| 📑 Ustawienia                                 |                                                                 |  |  |  |  |  |  |
|----------------------------------------------|-----------------------------------------------------------------|--|--|--|--|--|--|
| OSOBISTE                                     |                                                                 |  |  |  |  |  |  |
| 🗘 Konta i synchronizacja                     | Aktualizacje systemu                                            |  |  |  |  |  |  |
| 🔶 Usługi lokalizacyjne                       | Informacje o telefonie<br>Stan baterii, sieci i inne informacie |  |  |  |  |  |  |
| Zabezpieczenia                               | Informacie prawne                                               |  |  |  |  |  |  |
| A Jezyk, klawiatura, głos                    |                                                                 |  |  |  |  |  |  |
| <ul> <li>Kopia i kasowanie danycł</li> </ul> | Numer modelu<br>FreeWAY TAB 7.0                                 |  |  |  |  |  |  |
| SYSTEM                                       | Wersia systemu Android                                          |  |  |  |  |  |  |
| 🕚 Data i czas                                | 4.0.3                                                           |  |  |  |  |  |  |
| 🖐 Ułatwienia dostępu                         | Wersja pasma podstawowego<br>1.2                                |  |  |  |  |  |  |
| { } Opcje programistyczne                    | Wersja jądra                                                    |  |  |  |  |  |  |
| <ol> <li>Informacie o tablecie</li> </ol>    | 3.0.8                                                           |  |  |  |  |  |  |
|                                              | Numer kompilacji                                                |  |  |  |  |  |  |
|                                              | 11:10 🕫                                                         |  |  |  |  |  |  |